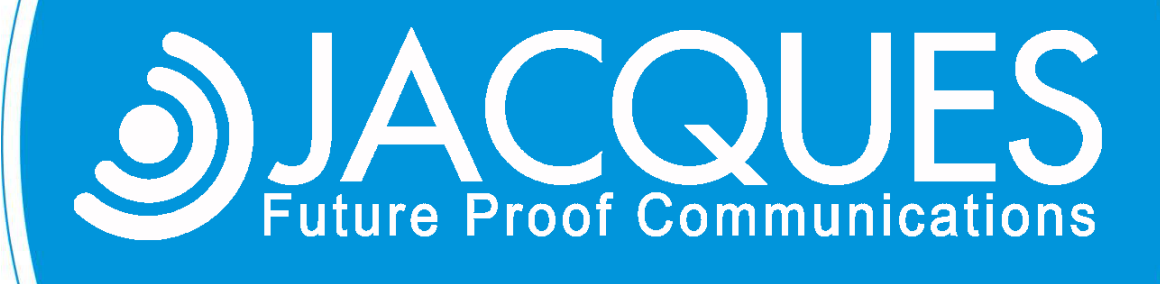

# **JACQUES TO MILESTONE HLI**

# **INTEGRATION GUIDE**

JED-0426 www|jacques.com.au

#### **Disclaimer Notice**

Every effort has been made to ensure that the information in this document is correct at the time of publication.

Jacques Technologies Pty Ltd shall not be liable for any errors contained in this document, nor for any incidental or consequential damages that may occur in direct connection with the provision of this material.

This document does not constitute a product warranty, express or implied (including but not limited to, the implied warranty of fitness for a particular purpose), or service guarantee.

Jacques Technologies Pty Ltd does not warrant or make any representations regarding the use, or the results of the use, of the information provided within the publication in terms of its correctness, accuracy, reliability, or otherwise. No oral or written information or advice given by Jacques Technologies Pty Ltd (or by its agents, contractors, distributors, or employees) shall create a warranty or in any way increase the scope of this warranty. Some jurisdictions do not allow the exclusion of implied warranties, so the above exclusion may not apply to you.

Jacques Technologies Pty Ltd acknowledges that information in this publication may be unsuitable in various circumstances and disclaims liability for the use of the information in those circumstances.

#### **Copyright Notice**

Copyright © 2018 Jacques Technologies Pty Ltd. All rights reserved.

The material in every part of this document, and in its entirety, is protected by copyright.

No part of this document may be used, transmitted, reproduced, translated into another format, or adapted by any means or form, in whole or in part, or for any purpose without express, written, permission from Jacques Technologies Pty Ltd.

No exceptions to these conditions will be made, except as permitted according to Australian and International copyright law.

Jacques Technologies Pty Ltd reserves the right to continually improve products and update the relevant equipment specifications and documentation without notifying clients.

#### Trademarks

Windows is a registered trademark of Microsoft Corporation. Pentium is a registered trademark of Intel Corporation. Other products mentioned in this document may be trademarks of their respective companies and are hereby acknowledged.

#### Document Feedback

We value your feedback. To give feedback on this document please email feedback@jacques.com.au

#### **Publication Information**

| Document Number: | JED-0426   |
|------------------|------------|
| Revision:        | 1.0        |
| Release Date:    | 2018-10-03 |

# **TABLE OF CONTENTS**

| TABLE OF CONTENTS                           | 3      |
|---------------------------------------------|--------|
| INTRODUCTION                                | 4      |
| REQUIREMENTS                                | 5      |
| HARDWARE REQUIREMENTS                       | 5<br>5 |
| PREREQUISITES                               | 5      |
| CONFIGURATIONS                              | 6      |
| CONFIGURE CCTV CAMERA                       | 6      |
| CONFIGURE MONITORS                          | 6      |
| CONFIGURE MATRIX MONITORS                   | 6      |
| CREATE MATRIX VIEW IN XPROTECT SMART CLIENT | 7      |
| CONFIGURING JACQUES EVENT CONTROLLER        | 9      |
| MAPPING CAMERA TO THE INTERCOMS1            | 0      |
| CONTACT DETAILS                             | 1      |

## **INTRODUCTION**

The Jacques - Milestone CCTV High Level Interface was developed by Jacques Technologies and allows Jacques 650-series IP communication system to send call information to the Milestone XProtect Corporate for switching the intercom associated cameras onto an active matrix of Milestone XProtect Smart Client.

Each Jacques workstation and Milestone workstation is configured via the Jacques Event Controller software module (V7.95 and above) installed on the Jacques System Controller. Once configured, each Milestone supported camera can be mapped to Jacques intercom devices in the Jacques system database.

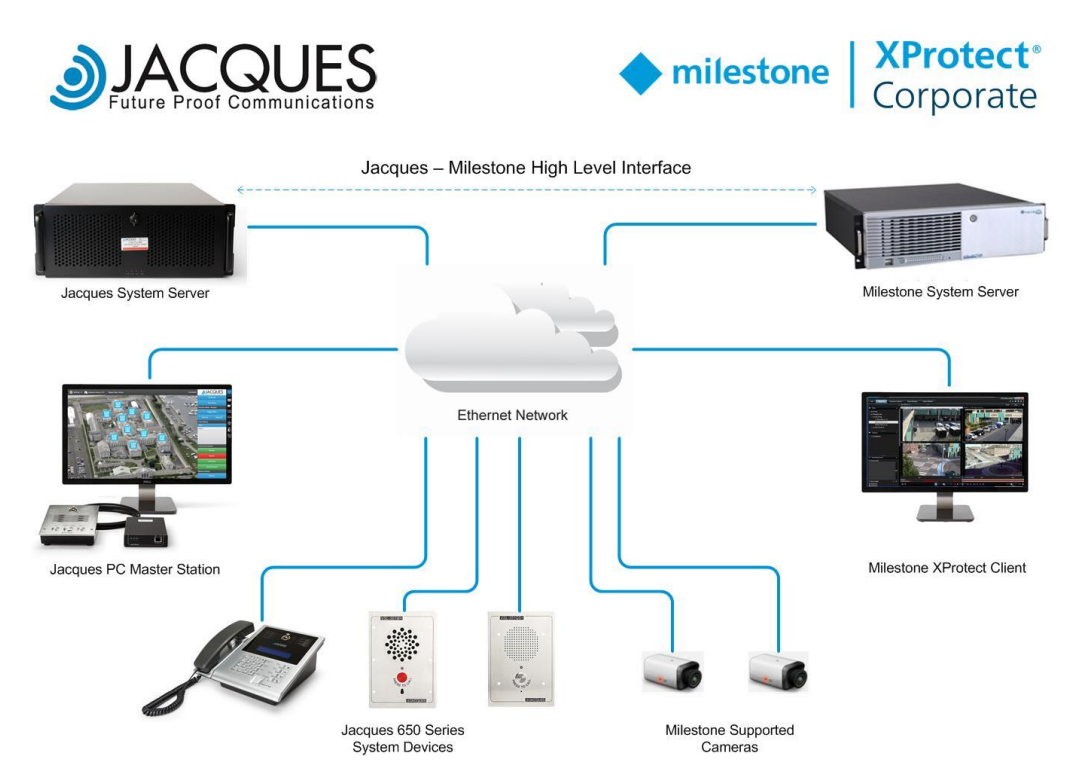

The Jacques - Milestone High Level Interface will allow the Milestone XProtect Smart Client to display intercom associated CCTV camera streams on a variety of Jacques functions, as follows:

- Call Originate
- Call Connect
- Call End
- Call State On Hold
- Call Forward
- Covert Monitoring
- Bridge Call
- Divert Call
- Remote / Un-Remote Station

This document is a guide to the configuration of Jacques Milestone CCTV high level interface system.

## REQUIREMENTS

The following minimal hardware and software is required to enable Jacques system devices to integrate with Milestone systems.

## HARDWARE REQUIREMENTS

- Jacques controller: TCH-2MX or JSC-5L or Jelinux as a virtual machine featuring Jccpserver and Event Controller services
- Windows based servers for Milestone XProtect corporate product
- Milestone supported camera (Please refer: https://www.milestonesys.com/solutionpartners/supported-hardware/other-xprotect-products/)
- Jacques supported intercom hardware
  - JEM2 and JEM2+ series: IPM-350/350H/350G/350GH, IPM-360/360H/360G/360GH, VSL-3XX, VSL-3XX+, HPU-5E2+/HPU-5E2-i
  - PC Master station: PCC-650
  - JEM3 series: VMS-750, VES-74X, VES-75K

## SOFTWARE REQUIREMENTS

- Jacques Jccpserver, event controller (version 7.95 or above) and SOF116-MILESTONE
- HeidiSQL to access Jacques server database.
- Milestone XProtect Corporate 2016 or above

## PREREQUISITES

Install the following on any server in your network. The applications do not need to be installed on the same server.

- Jacques JELinux server with Event Controller software package
- Milestone XProtect Corporate Server
- Milestone XProtect Management client and smart client
- Intercoms in the Jacques system is added and functional
- Camera devices added to Milestone system

## **CONFIGURATIONS**

### **CONFIGURE CCTV CAMERA**

#### In Milestone XProtect Management Client:

- 1. Navigate to **Devices** > **Cameras**.
- 2. Change the name of the camera relevant to its purpose or location (eg Room-A4)

| Site Navigation 🥥       | $\mathbf{\mathbb{Z}}$ | Devices 🥥                         | Properties                       |
|-------------------------|-----------------------|-----------------------------------|----------------------------------|
|                         | -                     | ⊡ 🖘 Cameras<br>⊟ 🗁 Camera Group 1 | - Device information             |
| - 🔚 License Information |                       | i 🖘 Room-A4                       | Name:                            |
| Site Information        |                       |                                   | Room-A4                          |
| Remote Connect Services |                       |                                   | Description:                     |
| Axis One-click Camera   |                       |                                   |                                  |
| Servers                 |                       |                                   |                                  |
| Recording Servers       |                       |                                   |                                  |
| Failover Servers        |                       |                                   |                                  |
| 🖻 🐺 Devices             |                       |                                   |                                  |
| Cameras                 |                       |                                   | Hardware name:                   |
| Microphones             |                       |                                   | Avigilon 2 0-H3M-DO1 (10 7 0 24) |
| 🛛 🜒 Speakers            |                       |                                   |                                  |
| 🖤 Metadata              |                       |                                   | Port number:                     |
| of Input                |                       |                                   | 1                                |
| Output                  |                       |                                   |                                  |

3. Keep note of the name of each camera. You'll be using this later when configuring the Jacques database.

The Event Controller uses the name of the CCTV camera as an identifier to know which camera to switch on the monitor. It's important to have this value unique as it may disrupt the functionality of the HLI

## **CONFIGURE MONITORS**

#### **CONFIGURE MATRIX MONITORS**

Similar to CCTV camera set up, each monitor will have its own unique name.

Matrix Monitors are PC's that have XProtect Smart Client installed

#### In Milestone XProtect Management Client:

- 1. Navigate to **Client** > **Matrix**.
- 2. Right-click Matrix Configurations and select Add Matrix.
- 3. Enter a unique Name, IP Address of User PC, Port, Password and Type = Smart Client.

IP address needs to match the PC on which the XProtect smart client is running. Port and Password can be anything

#### 4. Hit OK.

| Site Navigation 🖉 🔀     | Matrix                | Matrix Information           |          | Ø |
|-------------------------|-----------------------|------------------------------|----------|---|
| 🖃 🎲 HLI-PC - (10.0a) 🔺  | Matrix Configurations |                              |          |   |
| 🖻 🛄 Basics              |                       | Name:                        |          |   |
| - 🔚 License Information | Add Matrix            |                              | <b>X</b> |   |
| Site Information        |                       |                              |          |   |
| Remote Connect Services | Name:                 |                              |          |   |
| Axis One-click Camera   | ENG-C4A7              |                              |          |   |
|                         | Description:          |                              |          |   |
| Recording Servers       | Description.          |                              |          |   |
| Failover Servers        |                       |                              | A        |   |
|                         |                       |                              | _        | _ |
| Cameras                 |                       |                              |          |   |
| Microphones             | Matrix details        |                              |          |   |
| V Speakers              | Address:              | 192.168.100.76               |          |   |
| Metadata                | Port                  | 12245                        |          | _ |
| Contract                | i on.                 | 12345                        |          |   |
| Cutput                  | Password:             |                              |          |   |
| Smart Mall              | Type:                 | Smart Client / Remote Client |          |   |
|                         | type.                 |                              |          |   |
| Smart Client Profiles   |                       |                              |          |   |
| Management Client Pr    |                       | OK                           | Cancel   |   |
| Matrix                  |                       |                              |          |   |
| Rules and Events        |                       |                              |          |   |
|                         |                       |                              |          |   |
|                         |                       |                              |          |   |

The Event Controller uses the name of the Matrix monitor as an identifier. It's important to keep note of these Matrix monitor name.

#### **CREATE MATRIX VIEW IN XPROTECT SMART CLIENT**

#### In XProtect Smart Client:

1. In the Live tab, click on Setup button located in the top-right corner.

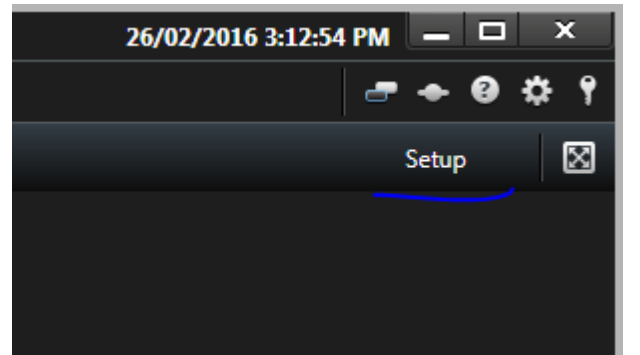

2. On the top-left corner, under **Views** tab, select the **Private folder**.

- 3. (A) Create a new group folder.
  - (B) Then create a new view.

| Milestone XProtect Smart C                                                             | lient 2016       |      |               |
|----------------------------------------------------------------------------------------|------------------|------|---------------|
| Live Playback                                                                          | Sequence Explore | r    | Alarm Manager |
| XProtect                                                                               | <                | < Se | lect view >   |
| ⊞ Views                                                                                | <u>∧</u> ≜       |      |               |
| Search views and cameras                                                               | Q 💊              |      |               |
| 🔺 🛅 Private                                                                            |                  |      |               |
| 🔺 🛅 Matrix                                                                             |                  |      |               |
| Jacques Maf(B)                                                                         | 🖍 🗙 📲 🐘          |      |               |
| System Overview                                                                        | <b>^</b>         |      |               |
| <ul> <li>O Alarms</li> <li>Alarms</li> <li>HLI-PC</li> <li>Camera Navigator</li> </ul> | Í                |      |               |

- 4. Under System Overview, select and drag Matrix onto each viewing cell.
- 5. On the side bar, scroll down to **Properties**.
- 6. Make sure Matrix window:1 is the selected viewing cell.
- 7. Press Connection Settings... under Properties.

|                                | Matrix window.1 |
|--------------------------------|-----------------|
| ✓ Properties ^                 |                 |
| Image quality:                 |                 |
| Full 🔻                         |                 |
| Keep when maximized            |                 |
| Frame rate:                    |                 |
| Unlimited 🗸                    |                 |
| ☑ Maintain image aspect ratio  |                 |
| Window index 1                 |                 |
| Show                           |                 |
| ☑ Use default display settings |                 |
| 🔽 Title bar                    |                 |
| Video buffering                | Matrix window:3 |
| 🗹 Use default video buffer     |                 |
| Video buffer:                  |                 |
| None                           |                 |
| Connection Settings            |                 |
| 🤣 MIP Plug-ins 🗸 🗸             | <b>v</b>        |

- 8. Set the TCP Port and Password as configured in Management Client.
- 9. Hit OK and click Setup button to exit Setup mode.

### **CONFIGURING JACQUES EVENT CONTROLLER**

Follow the standard Jacques installation instructions to get the Jacques device online and running.

To create the custom Milestone jevent ini file, open Notepad++ and copy the following script:

```
*****
# Milestone jevent.ini example (IAV)
# [milestone-cctv-<name>]
# user
        - username for authentication (admin preferably)
# password - password associated with username
# ip-address - IP Address of the XProtect Management Server
# port - port of the XProtect Management Server
*****
[milestone-cctv-milestone]
user=hli
password=jacques
ip-address=10.7.0.22
port=80
[iav-ENG-C4A7]
cctv=milestone
master=200
monitor=ENG-C4A7
switch-on-call=request
inactive=default
camera-enabled-when-calls-on-hold=1
[iav-ENG-C4A8]
cctv=milestone
master=100
monitor=ENG-C4A8
switch-on-call=request
inactive=default
camera-enabled-when-calls-on-hold=1
```

The breakdown of the configuration is as follows:

- User and password: logon details of the Milestone user with administrative privileges
- IP-address: ip address of the XProtect Management Server
- Port: port of the XProtect Management server
- **[iav-name]**: This section is used to map a Jacques master station to Milestone smart client. For each mapping the name in the [iav-name] should be unique.
- **Master**: It represents the tag number of the Jacques Master station.
- **Monitor**: It represents the Milestone Matrix Monitor name. Refer section configure matrix monitor.
- Switch-on-Call=request: It's a command that allows the camera to stream when a call is made in Jacques system.
- Inactive = default: It's a command to stay inactive when there are no calls in the Jacques system
- Camera-enabled-when-calls-on-hold=1: It's a command that allows the camera to keep streaming when a call is on hold.

Example: In the above script, Jacques PC Master with a tag 200 is mapped to Smart Client with matrix monitor called ENG-C4A7. When a call is established with the PC Master (tag: 200) the intercom associated camera view is displayed on the Matrix Monitor.

Upon completion of the custom ini file, open the JELinux Web Interface and follow the steps below to upload the file:

- 1) Navigate to Applications --> Event Controller
- 2) Under the 'Event controller Custom Files' section, click the upload button and browse the ini file.
- 3) Click Upload to upload the file.
- 4) Navigate to the Event Controller page and restart the jevent service.

### MAPPING CAMERA TO THE INTERCOMS

Open HeidiSQL and add an entry in the tag\_details of the siteconfigDB database for mapping camera to the intercom.

| tag             | name   | value          |
|-----------------|--------|----------------|
| Intercom tag no | camera | Name of camera |

where:

- Tag: tag number of the intercom
- Name: set the name as 'camera'
- Value: camera name as set in Management Application.

For example, as shown in the figure below, intercom tag 101 is mapped with camera name Room-A4.

| tag | name   | value   |
|-----|--------|---------|
| 101 | camera | Room-A4 |

To map multiple cameras to an intercom, the names of the cameras can be separated by '|'. For example, as shown in the figure below, intercom with tag 101 is mapped to two cameras called Room-A4 and Room-A5.

| tag | name   | value           |
|-----|--------|-----------------|
| 101 | camera | Room-A4 Room-A5 |

Upon completion of the configurations, the integration functions such that live CCTV streams of associated cameras will be directed to the Milestone Smart Client during an incoming call/connected call with the Jacques master workstation.

# **CONTACT DETAILS**

| Ph:      | +61 7 3846 8400     |
|----------|---------------------|
| Email:   | info@jacques.com.au |
| Website: | www.jacques.com.au  |
|          |                     |

**ABN**: 48 074 448 712

#### DOCUMENT REVISION HISTORY

| REVISION | DATE       | AUTHOR | CHANGE DESCRIPTION |
|----------|------------|--------|--------------------|
| 1.0      | 2018-10-02 | HK/PG  | Initial release    |